數位證據可推測出遭受的攻擊種類,找出入侵的原因。有利於未 來規範上的改善或資安漏洞的修補。建議保存以下資訊。

### 1. Registry 機碼

(1) 按下 Win+R 彈出執行視窗並輸入 regedit

| 📨 執行            | ×                                        |
|-----------------|------------------------------------------|
|                 | 輸入程式、資料夾、文件或網際網路資源的名稱,Windows 會<br>自動開啟。 |
| 開啟( <u>O</u> ): | regedit ~                                |
|                 | 確定 取消 瀏覽( <u>B</u> )                     |

- 圖 1 開啟機碼編輯視窗
- (2) Regedit 會看到此畫面,點選「電腦」→「檔案」→「匯出」

| <b>1</b> | 登錄編輯和               | 星式                      |         |       |   |
|----------|---------------------|-------------------------|---------|-------|---|
| 檔案(      | (F) 編輯(             | E) 檢視(V)                | 我的最愛(A) | 說明(H) | ) |
|          | 匯入(I)               |                         |         |       |   |
|          | 匯出(E)…              |                         |         |       | 名 |
| i        | 載入登錄[<br>解除載入]      | 區(L)<br>登錄區(U)          |         |       |   |
| į        | <b>連線網路</b><br>中斷網路 | <b>登錄(C)</b><br>登錄連線(D) | )       |       |   |
| 1        | 列印(P)               |                         | Ctrl+P  |       |   |
| ;        | 結束(X)               |                         |         |       |   |
|          |                     |                         |         |       |   |

圖 2 點選機碼匯出按鈕

(3) 選擇要匯出的路徑與檔名即可匯出此電腦所有的機碼

| <b>≕</b> 登錄編輯程式    |                   |                |                  |                |  |  |  |
|--------------------|-------------------|----------------|------------------|----------------|--|--|--|
| 檔案( <u>F</u> )     | 編輯( <u>E</u> )    | 檢視( <u>V</u> ) | 我的最愛( <u>A</u> ) | 說明( <u>H</u> ) |  |  |  |
| 電腦                 |                   |                |                  |                |  |  |  |
| 🗸 🔊 🖷              | 1<br>1<br>1<br>1  |                |                  |                |  |  |  |
| > 📕                | HKEY_CLASSES_ROOT |                |                  |                |  |  |  |
| > 📕                | HKEY_CURRENT_USER |                |                  |                |  |  |  |
| HKEY_LOCAL_MACHINE |                   |                |                  |                |  |  |  |
| HKEY_USERS         |                   |                |                  |                |  |  |  |
| >                  | HKEY_(            | URRENT         | _CONFIG          |                |  |  |  |
|                    |                   |                |                  |                |  |  |  |

圖 3 選擇匯出的路徑

# 2. USB 使用紀錄(需管理員權限)

# (1) reg query HKLM\System\currentcontrolset\enum\usbstor /s > %

#### 要匯出的路徑.txt

## (2) 尋找 FriendlyName 可發現此電腦有 Kingston 的 USB 曾經連接 過(此範例為: Kingston DataTraveler 3.0 USB Device)

| C:\Users\twnic\Desktop\新增資料夾 (3)>reg query HKLM\System\currentcontrolset\enum\usbstor /s                                                                                           |
|----------------------------------------------------------------------------------------------------|
| HKEY_LOCAL_MACHINE\System\currentcontrolset\enum\usbstor\Disk&Ven_Kingston&Prod_DataTraveler_3.0&Rev_                                                                              |
| HKEY_LOCAL_MACHINE\System\currentcontrolset\enum\usbstor\Disk&Ven_Kingston&Prod_DataTraveler_3.0&Rev_\60A44C4138F0F2C02<br>9D5B04&0                                                |
| DeviceDesc REG_SZ @disk.inf,%disk_devdesc%;Disk drive                                                                                                    |
| Address REG DWORD Oxf                                                                                                    |
| $ContainerID \qquad REG_SZ \qquad \{c4163120-f014-5bfe-b59a-50bbf9cbf313\}$                                                                                                    |
| R\DiskKingston\OUSBSTOR\KingstonDataTraveler_3.0_\0USBSTOR\DiskKingstonDataTraveler_3.0\0USBSTOR\GenDisk\0GenDisk<br>CompatibleIDs REG MULTI SZ USBSTOR\Disk\0USBSTOR\RAW\0GenDisk |
| ClassGUID REG SZ $\{4d\overline{3}6e967-e325-11ce-bfc1-08002be10318\}$                                                                                                    |
| Driver REG_SZ {4d36e967-e325-11ce-bfc1-08002be10318}\0004                                                                                                    |
| Mfg REG_SZ @disk.inf,%genmanufacturer%;(Standard disk drives)                                                                                                    |
| ConfigFlags REG_DWORD 0x0                                                                                                    |

圖 4 USB 使用紀錄查詢

### 3. Event log

(1) 以「系統管理員」開啟 cmd 輸入「eventvwr.exe」

| 圖 事件检视路 (本機) | 安全性 事件数目:3                                                                                                    | 1,387                                                                                                    |                                          |                                                                                                    |                                                                                                    |                                                                                                    | 動作 | Ŧ                                                                                  | _            |
|--------------|----------------------------------------------------------------------------------------------------|----------------------------------------------------------------------------------------------------|------------------------------------------|----------------------------------------------------------------------------------------------------|----------------------------------------------------------------------------------------------------|----------------------------------------------------------------------------------------------------|----|------------------------------------------------------------------------------------|--------------|
|              | <ul> <li>第22</li> <li>24. 機械成功</li> <li>24. 機械成功</li> <li>24. 機械成功</li> <li>24. 機械成功</li> <li>24. 機械成功</li> <li>24. 機械成功</li> <li>24. 機械成功</li> <li>24. 機械成功</li> <li>24. 機械成功</li> <li>24. 機械成功</li> <li>24. 機械成功</li> </ul> | 日期先時期<br>2022/3/10上半102213<br>2022/3/10上半102213<br>2022/3/10上半10215<br>2022/3/10上半10215<br>2022/3/10上半10215<br>2022/3/10上半102152<br>2022/3/10上半101922<br>2022/3/10上半101922<br>2022/3/10上半101922<br>2022/3/10上半101922<br>2022/3/10上半101925 |                                          | 京原<br>Microsoft Windows se<br>Microsoft Windows se<br>Microsoft Windows se<br>Microsoft Windows se<br>Microsoft Windows se<br>Microsoft Windows se<br>Microsoft Windows se<br>Microsoft Windows se<br>Microsoft Windows se | 事件通訊碼<br>5061<br>4798<br>4798<br>4672<br>4624<br>4672<br>4624<br>4672<br>4624<br>4672<br>4624<br>5061 | 工作時期<br>System Integrity<br>User Account Manage<br>User Account Manage<br>User Account Manage<br>Special Logon<br>Logon<br>Special Logon<br>Logon<br>Logon<br>Special Logon<br>Logon |    | 会社<br>限設已留存的記録<br>建立自訂換裡<br>課意自指換裡<br>課題目前的記録<br>內容<br>尋找<br>所所有要作另存為<br>附近有考此記錄像中 |              |
|              | ● sectors<br>●件 5061・Microsot<br>一般 詳細資料                                                                                                    | t Windows security auditing.                                                                                                    |                                          |                                                                                                    |                                                                                                    | ×                                                                                                    | 0  | 檢視<br>重新整理<br>說明                                                                   |              |
|              | <ul> <li>※供編即操作。</li> <li>記録懂名編(M):</li> <li>奈源(5):</li> <li>事件識別調(E):</li> <li>署板(L):</li> <li>使用着(U):</li> <li>佐賀都(A):</li> </ul>                                                                                           | 安全性<br>Microsoft Windows security a<br>5061<br>資源<br>不適用                                                                                                    | 已記錄(D):<br>工作類別(Y):<br>繁健学(K):<br>電猫(R): | 2022/3/10 上午 10:23:23<br>System Integrity<br>種態成功<br>DESKTOP-US13Q59                                                                                                    |                                                                                                    | 0                                                                                                    |    | R 5061 · Microsoft Windows ·<br>事件内容<br>附加工作到此事件<br>律制<br>儲存選取的事件<br>重新整理<br>說明    | ис_ <b>-</b> |

圖 5 事件紀錄檢視器

(2) 點選「Windows 紀錄」→「應用程式、系統、安全性」→「將所有事件另存為…」

| ■ ● 〒 饭 祝 番<br>檔案(F) 動作(A)                                              | 檢視(V) 說明(H)                              |                                                                                   |
|-------------------------------------------------------------------------|------------------------------------------|-----------------------------------------------------------------------------------|
| 🗢 🄿 🔁 📰                                                                 | ?                                        |                                                                                   |
| ■ 事件檢視器 (本株                                                             | 幾) 應用程式                                  | 事件數目: 27,032                                                                      |
| > 🛶 自訂 檢視<br>✔ 🚺 Windows 記                                              | 錄                                        | 日期和時間                                                                             |
| <ul> <li>[] 應月</li> <li>[] 安当</li> <li>[] Set</li> <li>[] 系糸</li> </ul> | 開啟已儲存的記錄(O)<br>建立自訂檢視(R)<br>匯入自訂檢視(M)    | 上午 09:43:35<br>) 上午 09:43:05<br>) 上午 09:43:05<br>) 上午 09:43:05<br>) 上午 09:43:05   |
| │ For<br>>                                                              | 清除記錄檔(C)<br>篩遲目前的記錄(L)<br>內容(P)<br>尋找(N) | ) 上午 09:29:02<br>) 上午 09:27:46<br>) 上午 09:26:33<br>) 上午 09:26:07<br>) 上午 09:26:03 |
|                                                                         | 將所有事件另存為(E)                              | ) 上午 08:27:17                                                                     |
|                                                                         | 附加工作到此記錄檔中(A)                            | )上午 08:26:08                                                                      |
|                                                                         | 檢視(∨)                                    | > ty-SPP                                                                          |
|                                                                         | 重新整理(F)                                  |                                                                                   |
|                                                                         | 說明(H)                                    | >                                                                                 |
|                                                                         | mjų 113                                  | #杜里大加亞1未護服務在 2122-02-14T01:43:3                                                   |

圖 6 匯出事件紀錄

(3) 常見重要事件編碼

表 1 常見重要事件編碼

| 項次 | 事件編號 | 說明       |
|----|------|----------|
| 1  | 4624 | 帳號登入成功   |
| 2  | 4625 | 帳號登入失敗   |
| 3  | 4657 | 機碼註冊表遭修改 |

- (4) 亦可透過 cmd 的指令將 log 匯出,亦可透過 cmd 的指令將 log 匯出
- 1. wevtutil.exe epl application .\evtxapp.evtx
- 2. wevtutil.exe epl Security .\evtxsec.evtx
- 3. wevtutil.exe epl System .\evtxsys.evtx
- (5) Linux 系統日誌系統位於/var/log/
- 1. Message:包含 Kernel 錯誤訊息、網路錯誤、I/O 錯誤
- 2. Cron:包含排程任務訊息
- 3. Lastlog:各用户最近登入事件

#### 4. 記憶體匯出(需額外工具)

當發生資安事故時,當下的記憶體狀態相當珍貴,因為執行中的 程式會在記憶體中。常見的採證工具為 FTK Imager,值得注意的 是要 dump 的電腦記憶體大小若為 16G 存放的媒體需大於 16G 較 為妥當。

(1) 點選 File→capture Memory

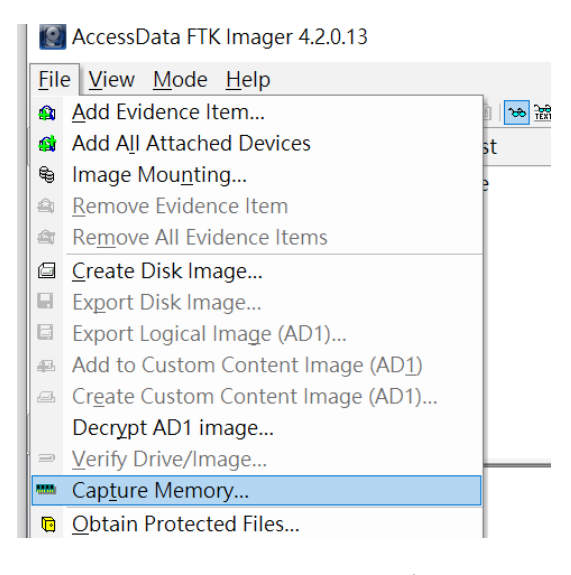

- 圖 7 擷取記憶體
- (2) 選擇儲存位置與命名

| Memory Capture                    | ×      |
|-----------------------------------|--------|
| Destination path:                 | Browse |
| Destination filename:             |        |
| memdump.mem                       |        |
| Include pagefile pagefile.sys     |        |
| Create AD1 file<br>memcapture.ad1 |        |
| Capture Memory                    | Cancel |
|                                   |        |

圖 8 記憶體儲存的位置

(3) 匯出記憶體

| Memory Progr | ess                                |
|--------------|------------------------------------|
| Destination: | C:\Users\twnic\Desktop\memdump.mem |
| Status:      | Dumping RAM: 2GB/19GB [12%]        |
|              |                                    |
|              |                                    |

圖 9 正在匯出記憶體的畫面

#### 5. 系統使用狀態資訊

系統管理員身分開啟 cmd 將以下資訊另存檔案,如 Systeminfo > C:\Systeminfo.txt 即可將相關資訊另存為文字檔

(1) Systeminfo:顯示有關電腦及其作業系統的詳細設定資訊,包括作業系統設定、安全性資訊、產品識別碼和硬體內容(例如 RAM、磁碟空間和網路卡)

| 主機名稱・                   | DESKTOP-US13059                                                     |
|-------------------------|---------------------------------------------------------------------|
| 在業系統<br>全種・             | Microsoft Windows 10 家田版                                            |
| 作業系統版本                  | 10 0 19043 N/A 组建 19043                                             |
| 作業玄統製造商                 | Microsoft Corporation                                               |
| 作業玄統設定                  | 獨立工作站                                                               |
| 作業玄統組建類刑・               | Multiprocessor Free                                                 |
| 11-宋尔凯温建频室.             | tunio                                                               |
| 註[[[1]]]#月1日·<br>註冊八言[· | N/A                                                                 |
| 正间云 马·<br>斋.只:譏见雁·      | 00325 06643 84424 AAOEM                                             |
| ))<br>  「               | 2021/2/22 下午 05.05.20                                               |
| 么 { 结 閉 織 時 問 .         | $2021/3/22, \Gamma = 0.05.00$                                       |
| 永凯用版时间。<br>多标曲哈牛车。      | $2021/12/10, \perp \mp 12.34.21$                                    |
| 永統設定面.                  | Dell Inc.                                                           |
| 杀流尘流:                   | Inspiron /490                                                       |
| 糸統親型:                   | Xb4-based PC                                                        |
| 處理希:                    |                                                                     |
|                         | [01]: Intel64 Family 6 Model 142 Stepping 12 GenuineIntel ~1803 Mhz |
| BIOS 版本:                | Dell Inc. 1.4.1, 2020/3/3                                           |
| Windows 目錄:             | C:\WINDOWS                                                          |
| 系統目録:                   | C:\WINDOWS\system32                                                 |
| 開機裝置:                   | \Device\HarddiskVolume1                                             |
| 系統地區設定:                 | zh-tw;中文 (台灣)                                                       |

圖 10 Systeminfo 資訊

(2) net user:顯示使用者帳戶訊息,USER 可建立和修改電腦上的使用者帳戶。使用時不加上參數,便會列出該台電 腦的使用者帳戶。使用者帳戶資訊是儲存在使用者帳戶資料庫中。[檢查是否有被建立未知的帳戶]

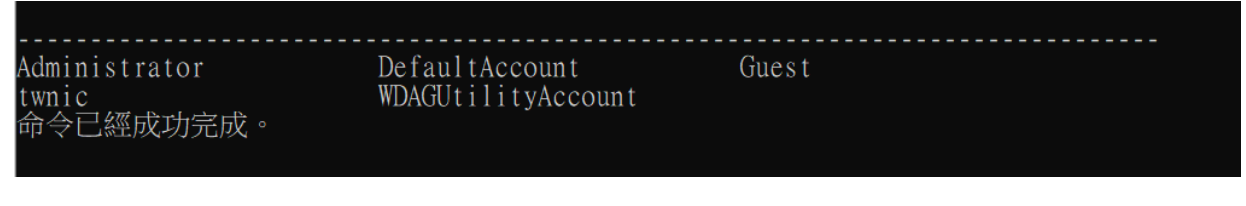

(3) ipconfig/all:顯示所有目前的 TCP/IP 網路設定值,並重新整 理動態主機設定通訊協定 (DHCP) 和網域名稱系統 (DNS) 設定。 在不使用參數的情況下使用, ipconfig 會顯示第四版 網際網路協定 (IPv4) 和 IPv6 位址、子網路遮罩,以及所有 介面卡的預設開道。

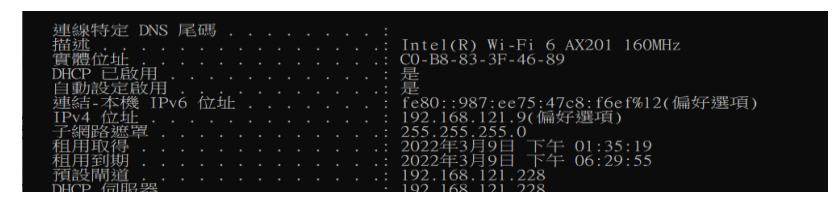

圖 12 ipconfig/all 資訊

(4) Netstat -ano:顯示作用中 TCP 連線、電腦正在接聽的埠、 乙太網路統計資料、IP 路由表、IP、ICMP、TCP 資訊

| ICP | 192.168.121.9:139   | 0.0.0.0:0           | LISIENING            | 4     |
|-----|---------------------|---------------------|----------------------|-------|
| TCP | 192.168.121.9:13204 | 52.114.40.59:443    | <b>ESTABL I SHED</b> | 4456  |
| TCP | 192.168.121.9:13211 | 20.43.70.166:443    | ESTABL I SHED        | 15972 |
| TCP | 192.168.121.9:13547 | 20.198.162.78:443   | ESTABL I SHED        | 29896 |
| TCP | 192.168.121.9:13578 | 52.111.232.14:443   | ESTABL I SHED        | 18692 |
| TCP | 192.168.121.9:14655 | 108.177.97.188:5228 | <b>ESTABLISHED</b>   | 37644 |
| TCP | 192.168.121.9:14658 | 52.114.7.165:443    | ESTABL I SHED        | 31920 |
| TCP | 192.168.121.9:15084 | 117.18.232.200:443  | CLOSE WAIT           | 17404 |
| TOD | 100 100 101 0.15005 | 117 10 000 000 440  | OLOCE WATT           | 17404 |

圖 13 netstat -ano 資訊

6. 可疑檔案加密封存

- 透過內建指令產生檔案 Hash:certutil -hashfile 檔案路徑 MD5/SHA1/SHA256
- (2) 使用壓縮軟體加密

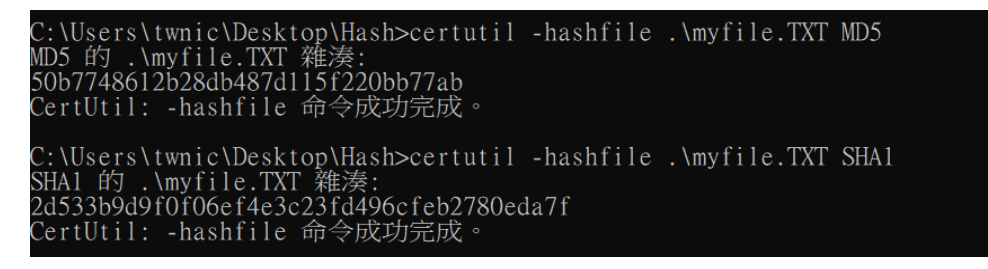

圖 14 執行 Hash 指令